# **4 3D** Spectrum Application

## • <u>4.1 Window Layout</u>

- <u>4.2 Menu Bar (3D Spectrum Application)</u>
- 4.3 [3D Spectrum Mesurement Parameters] Window
- 4.4 Graph View

## 4.1 Window Layout

The 3D spectrum application has two modes consisting of "measurement mode" and "view mode". Clicking [Measurement] on the main toolbar changes to measurement mode and clicking [View] changes to view mode, which is used for offline tasks such as data analysis.

To edit 3D spectrum report files or print using any created layout, click [Edit Printform] on the toolbar.

#### ■Measurement mode

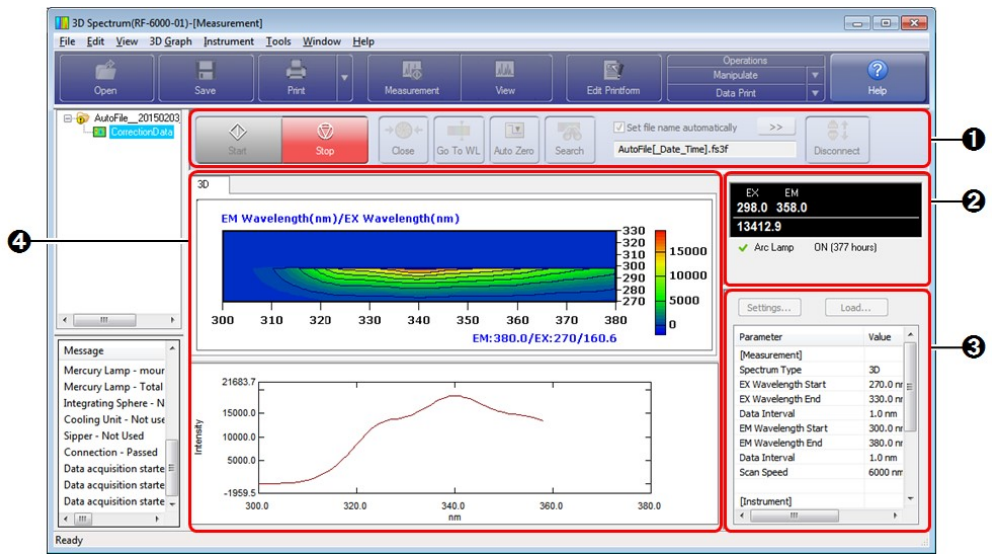

Window Layout of the 3D Spectrum Application (Measurement Mode)

| No. | Name                                  | Function                                                                                                    |  |  |
|-----|---------------------------------------|----------------------------------------------------------------------------------------------------|--|--|
| 0   | 3D spectrum<br>measurement<br>toolbar | The buttons used for starting and stopping measurement and performing instrument control are located on this toolbar.<br>Clicking ([Connect]) and establishing a connection with the instrument enables ([Start]) and other buttons. |  |  |
| 0   | 2 Photometer status                   | The upper section displays the current wavelength and fluorescence intensity and the lower section displays the status of the spectrofluorophotometer.                                                                               |  |  |
|     |                                       | Reference <u>"2.7 Photometer Status"</u>                                                                                                    |  |  |
|     |                                       | Displays the settings of the currently configured measurement parameters (settings such as parameters related to measurement and whether to perform automatic                                                                        |  |  |

| 0 | Parameter view                                                                                     | <ul> <li>printing).</li> <li>This view is used to configure and save measurement parameters and load measurement parameter files.</li> <li>Reference "2.8 Parameter View"</li> </ul> |
|---|----------------------------------------------------------------------------------------------------|----------------------------------------------------------------------------------------------------|
| 4 | Graph view Displays a spectrum graph and 3D spectrum contour plot in real time during measurement. |                                                                                                    |

### ■View mode

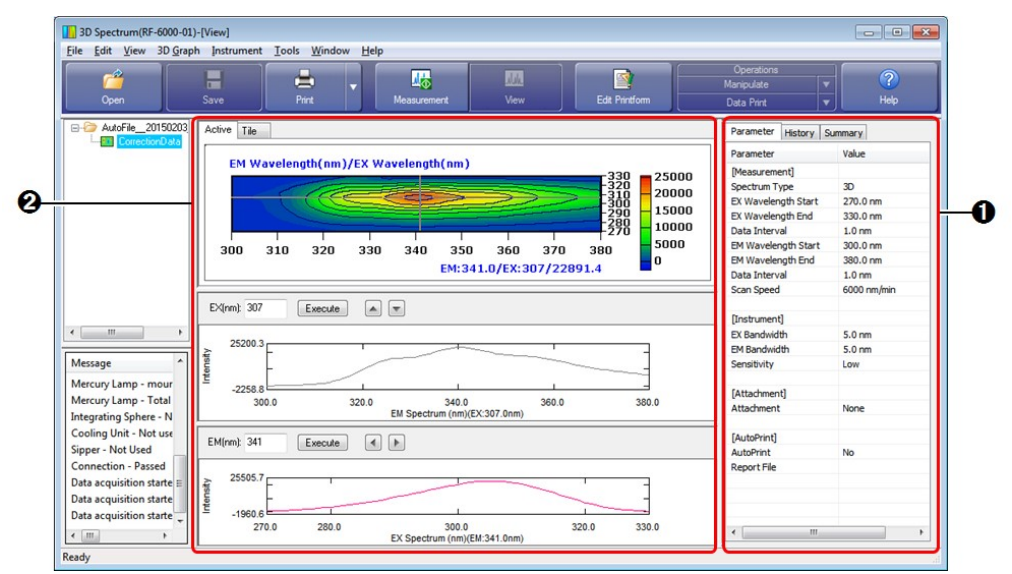

| No. |                | Name     | Function                                                                                                    |  |
|-----|----------------|----------|----------------------------------------------------------------------------------------------------|--|
| 0   | Parameter view |          | Displays measurement parameter information, data history, and summary<br>information (such as sample information and instrument information) of the active<br>data.                                                                                                    |  |
|     |                |          | <b>Reference</b> <u>"2.8 Parameter View"</u>                                                                                                    |  |
|     | Graph view     |          | Select the display method for the graph view.                                                                                                    |  |
| 0   |                | [Active] | Displays a 3D spectrum graph of the active data and a 2D spectrum graph<br>corresponding to the cursor position or a graph of changes in fluorescence intensity<br>over time.<br>"Contour Plot" or "3D Spectrum Graph" can be selected as the display format of<br>the 3D graph. |  |
|     |                |          | Reference <u>"4.2.4 [3D Graph] Menu"</u>                                                                                                    |  |
|     |                | [Tile]   | Displays intensity contours of multiple 3D spectra in tiled form.                                                                                                    |  |

#### ■Edit print form

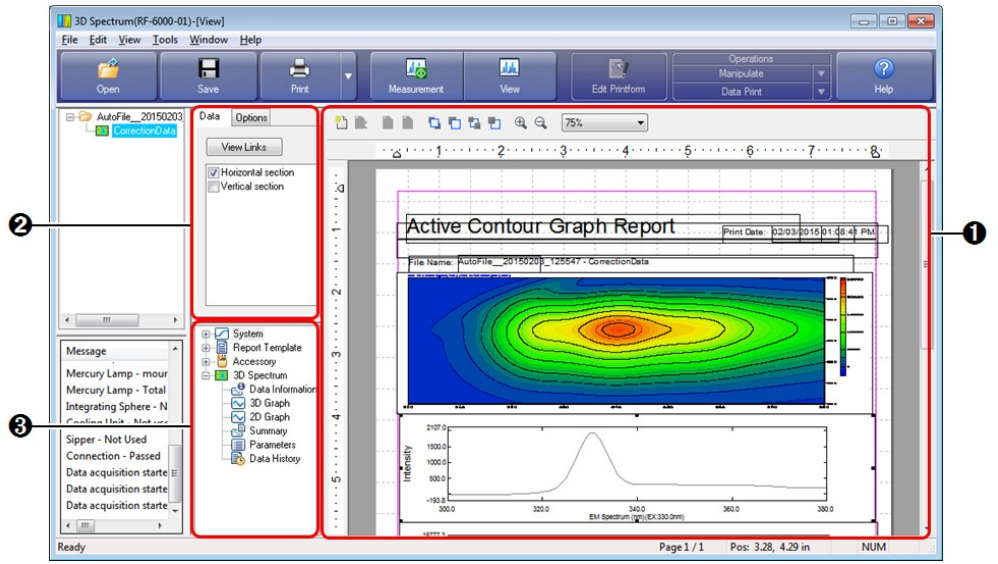

Window Layout of the 3D Spectrum Application (Edit Print Form)

| No. | Name                    | Function                                                                                                    |  |
|-----|-------------------------|----------------------------------------------------------------------------------------------------|--|
| 0   | Print form editing area | Edit properties such as position and size of printable objects placed on a report.                                                                                                    |  |
| 0   | Properties view         | Displays the properties of printable objects selected in the print form editing area.<br>Properties such as link settings and text font can be changed.                                                    |  |
| 8   | Printable objects       | Displays the printable objects that can be used in tree format.<br>Either double-click on object names or drag object names into the print form<br>editing area to add printable objects to a report file. |  |

## 4.2 Menu Bar (3D Spectrum Application)

- <u>4.2.1 [File] Menu</u>
- 4.2.2 [Edit] Menu
- 4.2.3 [View] Menu
- 4.2.4 [3D Graph] Menu
- 4.2.5 [Instrument] Menu
- 4.2.6 [Tools] Menu
- <u>4.2.7 [Window] Menu</u>
- <u>4.2.8 [Help] Menu</u>

## 4.2.1 [File] Menu

| Command |              | Description                                                                                                    |
|---------|--------------|----------------------------------------------------------------------------------------------------|
| [Open]  |              | Open a saved file.                                                                                                    |
|         |              | Reference <u>"1.2 File Types"</u>                                                                                                 |
|         | [Data]       | Open a 3D spectrum data file (.fs3f).                                                                                             |
|         | [Parameters] | Open a 3D spectrum measurement parameter file (.fm3s).<br>This type of file can also be opened with [Load] in the parameter view. |

|                                                                                                    | T min                                                                                                    |  |  |  |
|----------------------------------------------------------------------------------------------------|----------------------------------------------------------------------------------------------------|--|--|--|
| [Close]                                                                                                    | Close the data file that contains the active data set.                                                                                                    |  |  |  |
|                                                                                                    | <b>Hint</b> A save confirmation message is displayed if the target data file is unsaved.                                                                                                    |  |  |  |
| [Close All]                                                                                                    | Close all currently open data files.                                                                                                    |  |  |  |
| [Save]                                                                                                    | Save the data file that contains the active data set by overwriting.                                                                                                    |  |  |  |
| [Save As]                                                                                                    | Specify a filename and save a data file or measurement parameter file.                                                                                                    |  |  |  |
| [Data]                                                                                                    | <ul> <li>Save a data file (.fs3f). The file targeted for saving is the data file that contains the active data set.</li> <li>Save the settings configured in the parameter view of the measurement mode window to a measurement method file (.fm3f).</li> <li>Save the data processing result table for data print, point pick, peak pick, area calculation, or batch point pick in the data processing view to a text file (.txt).</li> </ul> |  |  |  |
| [Parameters]                                                                                                    |                                                                                                    |  |  |  |
| [Data Table]                                                                                                    |                                                                                                    |  |  |  |
| [Save All]                                                                                                    | Save all unsaved data files that are open by overwriting.                                                                                                    |  |  |  |
| [Text File Output]                                                                                                    | Arrangement of Data <ul> <li>Arrange emission wavelength horizontally</li> <li>Arrange emission wavelength vertically</li> <li>OK</li> <li>Cancel</li> <li>IArrangement of Data] Window</li> </ul> IArrange mussion conditions for text file output are set via [User Setting] of the [Tools] menu.                                                                                                    |  |  |  |
| [Extract Spectrum] Save the spectrum data displayed in the middle section of the graph view to spectrum file (.fs3s). |                                                                                                    |  |  |  |
| (Recent File)                                                                                                    | The three most recently used files are displayed.                                                                                                    |  |  |  |
| [Properties]                                                                                                    | Display the [File Properties] window. This window is used to check data information<br>and perform operations such as renaming data sets.                                                                                                    |  |  |  |
| [Print Preview]                                                                                                    | Display a preview of printer output.                                                                                                    |  |  |  |
| [Print]                                                                                                    | Print the report file linked to the currently active view.  Reference "[Quick Print] tab"                                                                                                    |  |  |  |
| [Fxit]                                                                                                    | Exit the 3D spectrum application and close the window.                                                                                                    |  |  |  |

## 4.2.2 [Edit] Menu

Reference "2.2.1 [Edit] Menu"

## 4.2.3 [View] Menu

Reference "2.2.2 [View] Menu"

# 4.2.4 [3D Graph] Menu

## Measurement mode

| Command     | Description                                                                                               |  |
|-------------|----------------------------------------------------------------------------------------------------|--|
| [Customize] | Display the [Customize 3D Graph] window. This window is used to set the display conditions for 3D graphs. |  |
|             | Reference "[Customize 3D Graph] window"                                                                   |  |

#### View mode

| Command                               | Description                                                                                                    |  |  |
|---------------------------------------|----------------------------------------------------------------------------------------------------|--|--|
| [Active]/[Tile]                       | Switch between the [Active] tab or [Tile] tab of the 3D graph view.                                                                                                    |  |  |
|                                       | Switch between [3D Spectrum Graph] display format or [Contour Plot] display format for the 3D graph.                                                                                                    |  |  |
| [3D Spectrum<br>Graph]/[Contour Plot] | • [3D Spectrum Graph]: Display a 3D view of 2D spectrum waveforms arranged along the depth axis direction.                                                                                                    |  |  |
|                                       | • [Contour Plot]: Display the fluorescence intensity distribution using color gradation.                                                                                                    |  |  |
| [Tile Layout]                         | Set the division method used on the tile tab. This divides the area for displaying contour plot into the selected number and layout (number in horizontal and vertical directions).<br>Selection options: 1×2, 2×1, 2×2, 2×3, 3×2 |  |  |
|                                       | Set the display conditions of the 3D graph in the [Customize 3D Graph] window.                                                                                                    |  |  |
|                                       | Reference "[Customize 3D Graph] window"                                                                                                    |  |  |

## ■[Customize 3D Graph] window

|   | Show Color Bar                            |                           |              |
|---|-------------------------------------------|---------------------------|--------------|
|   | Monochrome                                | Color                     | ]            |
| - | Gradation:                                | 32                        | •            |
|   | Auto Scal Fixed Max:                      | e (Full Range)<br>453.955 | Min: -41.449 |
|   | 3D Spectrum Graph<br>— Number of Spectrum | : 100                     | •            |

| stomize | 3D | Graph] | Window |  |
|---------|----|--------|--------|--|
|---------|----|--------|--------|--|

| No. | Item Description         |                                                                                                    |
|-----|--------------------------|----------------------------------------------------------------------------------------------------|
| 0   | [Show Color Bar]         | Display or hide the color bar that indicates the intensity axis of the contour plot.                                                                                                    |
| 0   | [Monochrome]/<br>[Color] | <ul> <li>Specify the display color of the contour plot.</li> <li>[Monochrome]: Display in grayscale using the specified number of gradations.</li> <li>[Color]: Display using the number of colors set for [Gradation].</li> </ul> |
| 0   | [Gradation]              | Select the number of grayscale or color gradations to use for the contour plot.<br>Selection options: 8, 16, 32, 64, 128, 256 (default: 32)                                                                                        |
|     |                          |                                                                                                    |

|   | [Liı       | mit (Intensity)]                   | Set the display method of the fluorescence intensity axis scale for contour plot.                                              |
|---|------------|------------------------------------|----------------------------------------------------------------------------------------------------|
| 0 |            | [Auto Scale<br>(Drawing<br>Range)] | Set an intensity axis that shows the maximum to minimum of the data in the displayed range.                                    |
|   |            | [Auto Scale<br>(Full Range)]       | Set an intensity axis that shows the maximum to minimum of the data range on the graph.                                        |
|   |            | [Fixed]                            | Display an intensity axis using user defined maximum and minimum limits.                                                       |
| 6 | [Nu<br>Spe | umber of<br>ctrum]                 | Set the amount of spectrum data to display for 3D spectrum graph.<br>Selection options: 10, 20, 30, 40, 50, 100 (default: 100) |
|   | [OK]       |                                    | Close the [Customize 3D Graph] window and redisplay the graph view based on the settings.                                      |
|   | [Cancel]   |                                    | Cancel any settings made and close the [Customize 3D Graph] window.                                                            |

## 4.2.5 [Instrument] Menu

Reference "2.2.3 [Instrument] Menu"

## 4.2.6 [Tools] Menu

Reference "2.2.4 [Tools] Menu"

## ■[User Setting] window (3D spectrum application)

The settings on the [Text File Formats], [Text Output], and [PDF Output] (Option) tabs are the same for all of the basic analysis applications.

Reference "[User Setting] window (common)"

#### [General] tab

| eneral                                            | Quick Print                                                                     | t Links                         | Text File Formats    | Text Output     |    |
|---------------------------------------------------|---------------------------------------------------------------------------------|---------------------------------|----------------------|-----------------|----|
| Show                                              | Messages                                                                        |                                 |                      |                 |    |
| N                                                 | otify when c                                                                    | onverting                       | RFPC-related softwa  | re file         |    |
| VC                                                | onfirm when                                                                     | saving file                     |                      |                 |    |
| Co                                                | onfirm when                                                                     | <u>d</u> eleting fi             | le from memory       |                 |    |
| C                                                 | onfirm when                                                                     | performing                      | g processing of data | operation relat | ed |
| Numb                                              | er of Display                                                                   | yed Decim                       | nal Places(2D Graph  | )               |    |
| Numb<br><u>X</u> -Axi<br>Data D                   | ber of Display<br>s Value:<br>isplay <u>F</u> orma                              | yed Decim<br>1<br>t:            | nal Places(2D Graph  | )<br>Ilue: 1    | V  |
| Numb<br><u>X</u> -Axi<br>Data D<br>Filenar        | per of Display<br>s Value:<br>isplay <u>F</u> orma<br>me - Data Se              | yed Decim<br>1<br>t:<br>et Name | nal Places(2D Graph  | )<br>Ilue: 1    | Y  |
| Numb<br><u>X</u> -Axi<br>Data D<br>Filenar<br>Sho | ber of Display<br>s Value:<br>isplay <u>F</u> orma<br>me - Data Se<br>w RawData | yed Decim<br>1<br>t:<br>et Name | nal Places(2D Graph  | )<br>Ilue: 1    | Y  |
| Numb<br><u>X</u> -Axi<br>Data D<br>Filenar        | per of Display<br>s Value:<br>isplay <u>F</u> orma<br>me - Data Se<br>w RawData | yed Decim<br>1<br>t:<br>et Name | nal Places(2D Graph  | )<br>Ilue: 1    |    |
| Numb<br><u>X</u> -Axi<br>Data D<br>Filenar        | oer of Display<br>s Value:<br>isplay <u>F</u> orma<br>me - Data Se<br>w RawData | yed Decim<br>1<br>t:<br>et Name | nal Places(2D Graph  | )<br>Iue: 1     | ×  |

| Item                                    | Description                                                                                                    |
|-----------------------------------------|----------------------------------------------------------------------------------------------------|
| [Show Messages]                         | Select whether to display confirmation messages.                                                                         |
| [Number of Displayed<br>Decimal Places] | Set the number of decimal places to show for displayed numerical data, such as graph scale values and for data printing. |
| [X-Axis Value]                          | Select the number of decimal places for X-axis values.                                                                   |

|                       |                | Selection options: 0, 1                                                                                                    |
|-----------------------|----------------|----------------------------------------------------------------------------------------------------|
|                       | [Y-Axis Value] | Select the number of decimal places for Y-axis values.<br>Selection options: 0 to 3                                                                                                   |
| [Data Display Format] |                | Select the format of data set names for printing and display in the data processing table.<br>Display formats that can be selected include "full path name" and "data set name only". |
| [Show RawData]        |                | Select this checkbox to display [RawData] (data before spectrum correction). <b>Image: NOTE</b> This setting is available when connecting to the RF-6000 series.                      |

## [Quick Print] tab

| User Setting |                                                                                                    | X      |
|--------------|----------------------------------------------------------------------------------------------------|--------|
| General Qu   | uick Print Links Text File Formats Text Output                                                                                                    |        |
| Print Item:  | Active Tab - 3D Spectrum Graph<br>Active Tab - Contour Plot<br>Tile Tab - Layout 1x2<br>Tile Tab - Layout 2x1<br>Tile Tab - Layout 2x2<br>Tile Tab - Layout 2x3<br>Tile Tab - Layout 3x2 |        |
| C:\RF-Data   | a\Report\Spectrum3DActiveShift2D.frpt                                                                                                    | vse    |
|              | ОК                                                                                                    | Cancel |

[User Setting] Window - [Quick Print] Tab

| Item          | Description                                                                                                    |  |
|---------------|----------------------------------------------------------------------------------------------------|--|
|               | Displays the views and data tables that can be linked to report files.                                                                    |  |
| [Print Item]  | • For the [Tile] tab, report files can be selected according to the state of the division settings.                                       |  |
|               | • The parameter view of the [View] menu is shown.                                                                                         |  |
| [Report File] | Clicking an item in the [Print Item] list selects it and displays the name and save destination of the report file to which it is linked. |  |
| [Browse]      | Display the report file selection window.                                                                                                 |  |
| [Reset]       | Return links to their initial state.                                                                                                    |  |

[Links] tab

| neral Quick Print   | Links | Text File Formats Text Output       |
|---------------------|-------|-------------------------------------|
| Link Description    |       | DataSet                             |
| Active (3D Spectrum | n)    | sample03_002.fs3f - CorrectionData- |
| Tile Tab - Tile1    |       | EMSample_001.fs3f - CorrectionData  |
| Tile Tab - Tile2    |       | -                                   |
| Tile Tab - Tile3    |       | 120                                 |
| Tile Tab - Tile4    |       |                                     |
| Tile Tab - Tile5    |       | -                                   |
| Tile Tab - Tile6    |       | 17 <b>-</b> 36                      |
| •                   | III   | •                                   |

[User Setting] Window - [Links] Tab

| Item               | Description                                                                                                    |
|--------------------|----------------------------------------------------------------------------------------------------|
| [Link Description] | Displays link items (active, tile number on tile tab, etc.) for setting to reports.<br>For details on tile numbers, see "Edit Print Form".<br>Reference <u>"Link items (3D spectrum application)"</u> in <u>"9 Editing Print Forms"</u>       |
| [Data Set]         | Displays the data sets corresponding to the [Link Description] items. For example, when quick printing a report that contains a graph object set with "Tile tab Tile1", this column allows you to check which data set graph will be printed. |

## 4.2.7 [Window] Menu

Reference "2.2.5 [Window] Menu"

## 4.2.8 [Help] Menu

Reference <u>"2.2.6 [Help] Menu"</u>

## 4.3 [3D Spectrum Mesurement Parameters] Window

#### ■[Measurement] tab

There is a restriction of 100,000 data points for the maximum number that can be captured and saved as 3D spectrum data. A message is displayed if a value exceeding this maximum is set. The window cannot be closed until a value less than the maximum is entered.

| leasurement               | Instrument                              | Attachment |                     |             |
|---------------------------|-----------------------------------------|------------|---------------------|-------------|
| Spectru                   | m Type:                                 | 3D         | •                   |             |
| Excitation                |                                         |            | Emission            |             |
| Start (nm):               |                                         | 200.0      | Start (nm):         | 200.0       |
| End (nm):                 |                                         | 900.0      | End (nm):           | 900.0       |
| Data Interval (nm):   5.0 |                                         |            |                     | <b>-</b> 10 |
|                           | al (nm): (                              |            | Data Interval (nm): |             |
| Scan Speed                | ai (nm): (                              | 2000 -     | Data Interval (nm): | <u> </u>    |
| Scan Speed                | ai (nm): (<br>(nm/min): (<br>Auto Print | 2000 -     | Data Interval (nm): |             |

[3D Spectrum Mesurement Parameters] Window - [Measurement] Tab

| Item                         | Description                                                                                                    |  |  |  |
|------------------------------|----------------------------------------------------------------------------------------------------|--|--|--|
|                              | Select the spectrum type.                                                                                                    |  |  |  |
|                              | • [Emission]: Repeatedly measure in the specified fluorescence wavelength range while keeping the excitation wavelength fixed.                                                                                                    |  |  |  |
|                              | • [Excitation]: Repeatedly measure in the specified excitation wavelength range while keeping the fluorescence wavelength fixed.                                                                                                    |  |  |  |
| [Spectrum Type]              | <ul> <li>[Synchronous]: Repeatedly measure in the specified ranges while moving the<br/>excitation wavelength and fluorescence wavelength.</li> </ul>                                                                                                    |  |  |  |
|                              | • [3D]: Measure the fluorescence spectrum while setting the excitation wavelength at the specified interval.                                                                                                    |  |  |  |
|                              | Hint In synchronized scanning, the excitation wavelength moves by the same wavelength width as for the fluorescence wavelength scan range. For example, when the start wavelength is set to 400 nm on the excitation side and the scan range on the emission side is set to 500 to 800 nm, the excitation wavelength measurement range is 400 to 700 nm (the data interval is the same as that set for the emission side). |  |  |  |
| [Excitation]/<br>[Emission]  | Set the wavelength to measure, wavelength range, and data interval.                                                                                                    |  |  |  |
| [Wavelength]                 | Enter the wavelength to measure.<br>Effective range: 220 to 900 (RF-5300 series), 200 to 900 (RF-6000 series)                                                                                                    |  |  |  |
| [Start]/<br>[End]            | Enter the wavelengths to measure.<br>Effective range: 220 to 900 (RF-5300 series), 200 to 900 (RF-6000 series)                                                                                                    |  |  |  |
|                              | Select a data interval. Selection options differ depending on the instrument model and configured scan speed.                                                                                                    |  |  |  |
| [Data Interval]              | Reference "3.3.1 Scan Speed and Data Interval"                                                                                                    |  |  |  |
|                              | When [3D Spectrum] is selected for [Spectrum Type], a maximum of 301 fluorescence spectrum can be captured.<br>Set a large data interval for the excitation wavelength if the excitation wavelength range is wide.                                                                                                    |  |  |  |
| [Repetitions]                | This setting is enabled when [Emission], [Excitation], and [Synchronous] is selected as the spectrum type.                                                                                                    |  |  |  |
| [Number of Times<br>(times)] | Enter the number of times to repeat spectrum measurement.<br>Effective range: 2 to 100 (integer)                                                                                                    |  |  |  |
| [Interval (second)]          | Enter the interval at which to repeat spectrum measurement.<br>Effective range: 2 to 9999 (integer)                                                                                                    |  |  |  |

|                      | Select the scan speed. Selection options differ depending on the instrument model.                                                       |  |  |
|----------------------|----------------------------------------------------------------------------------------------------|--|--|
| [Scan Speed]         | Reference "3.3.1 Scan Speed and Data Interval"                                                                                           |  |  |
| [Perform Auto Print] | Select this checkbox to perform printing automatically after measurement using the specified report file.                                |  |  |
| [Report File]        | Enter the full path of the report file to use for automatic printing. The report file can also be selected by clicking $\boxed{\dots}$ . |  |  |
|                      | This field is enabled when the [Perform Auto Print] checkbox is selected.                                                                |  |  |
| [Save As]            | Save the settings as a measurement parameters file.                                                                                      |  |  |
| [OK]                 | Confirm the settings made and close the [3D Spectrum Mesurement Parameters] window.                                                      |  |  |
| [Cancel]             | Cancel the settings made and close the [3D Spectrum Mesurement Parameters] window.                                                       |  |  |

#### ■[Instrument] tab

Reference "[Instrument] tab"

#### ■[Attachment] tab

Reference "[Attachment] tab"

## 4.4 Graph View

Information displayed in the graph view differs for the measurement mode and view mode.

• 4.4.1 Measurement Mode

• <u>4.4.2 View Mode</u>

## 4.4.1 Measurement Mode

In this mode, a 3D intensity contour is shown in the upper section of the data area and a spectrum graph is shown in the lower section.

During measurement, the spectrum data captured from the instrument is drawn on the graph in the lower section in real time, and when one complete spectrum data set is captured, the result is updated to the 3D graph in the upper section.

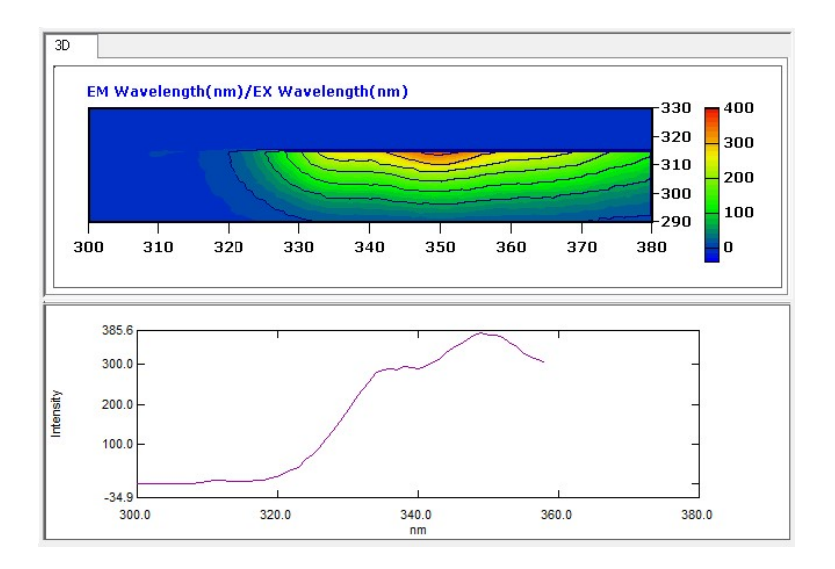

Graph View (Measurement Mode)

## ■3D graph right-click menu

Click the right mouse button on the 3D graph to display the following right-click menu.

| Command          | Description                                                                   |  |  |  |
|------------------|-------------------------------------------------------------------------------|--|--|--|
| [Copy]           | Copy the graph on the [3D] tab to the clipboard.                              |  |  |  |
| [Picture]        | Save a graph image in metafile format to the clipboard.                       |  |  |  |
| [Auto Scale]     | Perform automatic scaling of the 3D graph.                                    |  |  |  |
| [3D Graph Scale] | Set the display range of wavelengths and the time axis scale on the 3D graph. |  |  |  |
| [Vertical axis]  | Select [Linear] or [Logarithmic] for the vertical axis of the graph.          |  |  |  |

### ■Right-click menu of the transverse section graph (measurement mode)

Click the right mouse button on the graph to display the following right-click menu.

| Command         |                   | Description                                                                                                    |
|-----------------|-------------------|----------------------------------------------------------------------------------------------------|
| [Copy]          |                   | Copy the graph on the [Active] tab to the clipboard.                                                                                                    |
|                 | [Picture]         | Save a graph image in metafile format to the clipboard.                                                                                                    |
|                 |                   | The graph can be pasted as an embedded graph object in report editing mode.                                                                                                    |
|                 | [For Report File] | <b>Hint</b> An embedded graph object is an object that is not linked to the graph view state.                                                                                                   |
|                 |                   | Perform automatic scaling of the graph. Automatic scaling conditions are configured on the [Limits] tab in the [Customize Graph] window.                                                        |
| [Au             | to Scale]         | Reference "[Limits] tab" in "3.2.4 [Graph] Menu"                                                                                                    |
|                 |                   | <b>Hint</b> Double-clicking on the graph will also perform automatic scaling.                                                                                                    |
| [Cursor]        |                   | Select the cursor type to display on the graph.                                                                                                    |
|                 | [None]            | A normal cursor is displayed (default).                                                                                                    |
|                 | [Crosshairs]      | Displays a cursor with an intersecting vertical and horizontal line. The intersecting point is moved in the graph view using the mouse and the coordinates are displayed on both scales.        |
| [Customize]     |                   | Configure settings such as graph line type, line color, background color, and scale font.                                                                                                    |
|                 |                   | <b>NOTE</b> The line type and line color settings are valid only at the time of change. Settings will be reset if the cursor on the 3D graph is moved to change the displayed spectrum portion. |
|                 |                   | Reference <u>"3.2.4 [Graph] Menu"</u>                                                                                                    |
| [Vertical axis] |                   | Select [Linear] or [Logarithmic] for the vertical axis of the graph.                                                                                                    |
| [Properties]    |                   | Display the graph properties window. This window allows a line to be drawn at the zero point of fluorescence intensity on the graph.                                                            |

## 4.4.2 View Mode

The available graph views in view mode are the [Active] and [Tile] tabs. The graph view displayed on the [Active] tab differs depending on the 3D graph display format (Contour plot or 3D spectrum graph).

## ■[Active] tab/3D Spectrum Graph

Graph display is divided into two sections.

- Upper section: Displays a 3D spectrum graph of the active data set. (3D graph)
- Lower section: Displays the spectrum data at the cursor position (X axis) in the 3D graph view. (Horizontal section graph)

• н

Hint Dragging up, down, left, or right on the 3D graph while holding down the right mouse button rotates the 3D spectrum graph.

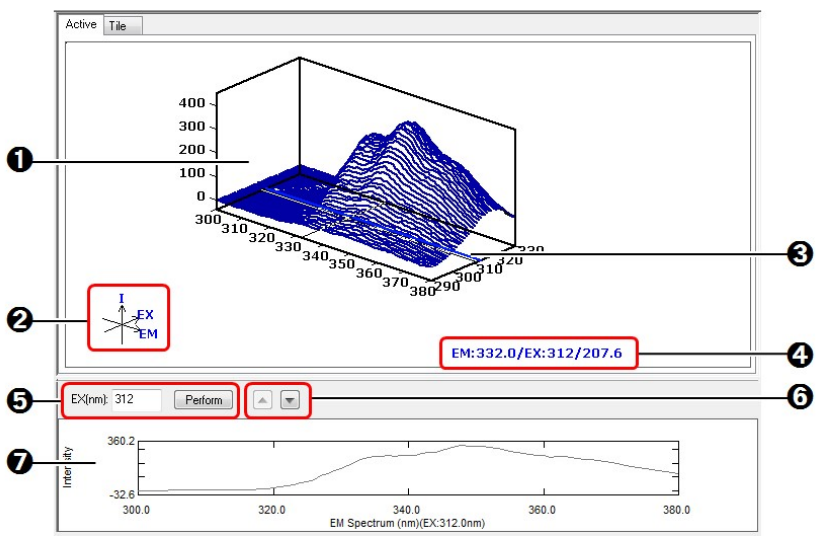

| Data Area (View | Mode) - | [Active] Tab |  |
|-----------------|---------|--------------|--|
|-----------------|---------|--------------|--|

| No. | Item                                            | Description                                                                                                    |
|-----|-------------------------------------------------|----------------------------------------------------------------------------------------------------|
| 0   | 3D graph<br>(3D spectrum<br>graph)              | Displays the active data set in 3D spectrum graph format.<br>Dragging up, down, left, or right on the 3D graph while holding down the right<br>mouse button rotates the graph.<br>Set the number of spectra to display via [Customize 3D Graph] on the [3D Graph]<br>menu.                                                                                                    |
|     |                                                 | Reference "[Customize 3D Graph] window"                                                                                                    |
| 0   | Graph axes                                      | Indicates the axes of the 3D spectrum graph and their directions.<br>This mark rotates with the graph.                                                                                                    |
| 8   | Cross-hair cursor                               | When the mouse cursor is moved into the 3D spectrum graph, a cross-hair cursor is displayed at the bottom of the graph and moves along with the mouse. The spectrum at the cursor position (transverse section) is displayed at <b>(7)</b> , and the coordinates of the cross-hair center are displayed at <b>(4)</b> . Click to lock the cross-hair cursor in place and click again to release it. |
| 4   | Coordinates                                     | Displays the coordinates (horizontal axis / depth axis / intensity) of the cross-hair cursor center.                                                                                                    |
| 6   | Setting of<br>transverse<br>sectioning position | Enter the excitation wavelength or time in the field and click [Perform]. The spectrum data of the specified position is displayed at <b>7</b> .                                                                                                    |
| 6   | Feed buttons                                    | After locking the cross-hair cursor or directly setting a spectrum at <b>G</b> , click these buttons to move the spectrum extraction position in increments of the data interval. The 2D graph is redrawn.                                                                                                    |
|     |                                                 |                                                                                                    |

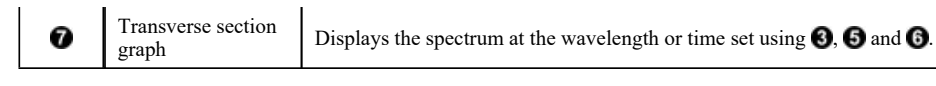

### 3D graph right-click menu

Reference "3D graph right-click menu"

#### Right-click menu of the transverse section graph (view mode)

Click the right mouse button on the graph to display the following right-click menu.

| Command            |                   | Description                                                                                                    |
|--------------------|-------------------|----------------------------------------------------------------------------------------------------|
| [Copy]             |                   | Copy the graph on the [Active] tab to the clipboard.                                                                                                    |
|                    | [Picture]         | Save a graph image in metafile format to the clipboard.                                                                                                    |
|                    |                   | The graph can be pasted as an embedded graph object in report editing mode.                                                                                                    |
|                    | [For Report Item] | <b>Hint</b> An embedded graph object is an object that is not linked to the graph view state.                                                                                                    |
|                    |                   | Perform automatic scaling of the graph. Automatic scaling conditions are configured<br>on the [Limits] tab in the [Customize Graph] window.                                                        |
| [Au                | to Scale]         | Reference "[Limits] tab" in "[Customize Graph] window"                                                                                                    |
|                    |                   | <b>Hint</b> Double-clicking on the graph will also perform automatic scaling.                                                                                                    |
| [Cu                | rsor]             | Select the cursor type to display on the graph.                                                                                                    |
|                    | [None]            | A normal cursor is displayed (default).                                                                                                    |
|                    | [Crosshairs]      | Displays a cursor with an intersecting vertical and horizontal line. The intersecting point is moved in the graph view using the mouse and the coordinates are displayed on both scales.           |
|                    | [Surfing]         | Displays a cursor with an intersecting vertical and horizontal line. The intersecting point is moved across the active graph using the mouse and the coordinates are displayed on both scales.     |
| [Loc               | ek Cursor]        | Fix the position of the cursor in the graph.                                                                                                    |
| [Ext               | ract Spectrum]    | Save the displayed waveform data as a spectrum data file (.fs2f).                                                                                                    |
| [Customize]        |                   | Configure settings such as graph line type, line color, background color, and scale font.                                                                                                    |
|                    |                   | <b>NOTE</b> The line type and line color settings are valid only at the time of change.<br>Settings will be reset if the cursor on the 3D graph is moved to change the displayed spectrum portion. |
|                    |                   | Reference <u>"[Customize Graph] window"</u>                                                                                                    |
| [Vertical axis]    |                   | Select [Linear] or [Logarithmic] for the vertical axis of the graph.                                                                                                    |
| [Text File Output] |                   | Save the displayed waveform data as a text file (.txt) or CSV file (.csv).<br>The format and conversion conditions for text file output are set via [User Setting] on<br>the [Tools] menu.         |
|                    |                   | Reference "[User Setting] window (common)"                                                                                                    |
| [Print]            |                   | Perform a quick print.<br>Set the report file to use via [User Setting] on the [Tools] menu.                                                                                                    |
|                    |                   | Reference "[Quick Print] tab"                                                                                                    |
| [Properties]       |                   | Display the graph properties window. This window allows a line to be drawn at the zero point of fluorescence intensity on the graph.                                                               |

### ■[Active] tab/Contour Plot

Graph display is divided into three sections.

- Upper section: Displays the active data set as Contour Plot. (3D graph)
- Middle section: Displays the spectrum data corresponding to the horizontal cursor position in the 3D graph view. (Horizontal section graph)
- Lower section: Displays the waveform data segmented from the vertical cursor position in the 3D graph view. (Vertical section graph)

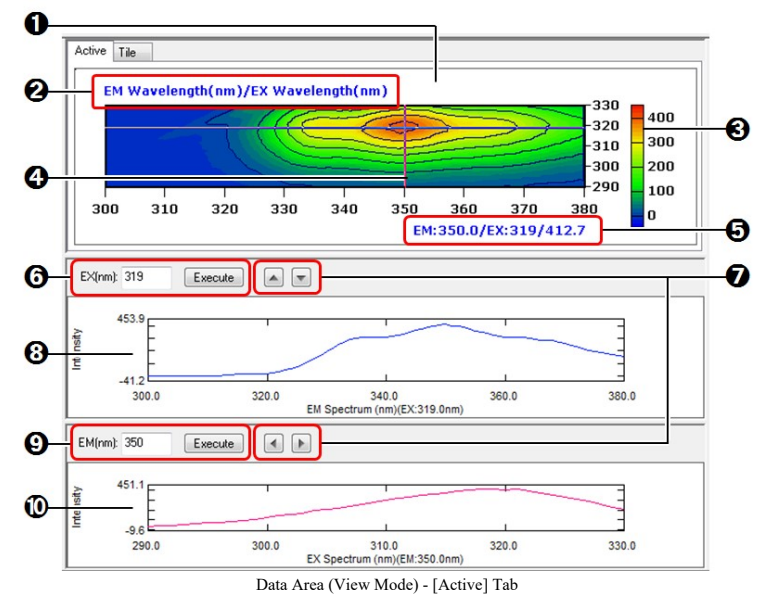

| No. | Item                                              | Description                                                                                                    |
|-----|---------------------------------------------------|----------------------------------------------------------------------------------------------------|
| 0   | 3D graph<br>(intensity contour)                   | Displays the active data set as an intensity contour.                                                                                                    |
| 0   | Distribution axes                                 | The axes of the intensity contour are indicated in "horizontal axis / vertical axis" format.                                                                                                    |
| 0   | Color bar                                         | Displays the intensity axis scale in a color gradation.<br>Show or hide the color bar via [Customize 3D Graph] on the [3D Graph] menu.                                                                                                    |
|     |                                                   | Reference "[Customize 3D Graph] window"                                                                                                    |
| 4   | Cross-hair cursor                                 | Move the mouse cursor into the intensity contour. A cross-hair cursor will move according to the mouse.<br>The spectrum at the horizontal cursor position (transverse section) is displayed at<br>and the waveform at the vertical cursor position (longitudinal section) is displayed at<br>the coordinates of the cross-hair cursor center are displayed at .<br>Double-click to lock the cross-hair cursor in place and click to release it. |
| 6   | Coordinates                                       | Displays the coordinates (horizontal axis / vertical axis / intensity) of the cross-hair cursor center.                                                                                                    |
| 6   | Setting of<br>transverse<br>sectioning position   | Enter the excitation wavelength or time in the field and click [Execute]. The spectrum data of the specified position is displayed at <b>3</b> .                                                                                                    |
| 0   | Feed buttons                                      | After locking the cross-hair cursor or directly setting a sectioning position at<br>(a), click these buttons to move the sectioning position in increments of the data interval. The 2D graph is redrawn.                                                                                                    |
| 8   | Transverse section graph                          | Displays the spectrum at the wavelength or time set using $(4, 6)$ and $(7)$ .                                                                                                    |
| 9   | Setting of<br>longitudinal<br>sectioning position | Enter the wavelength (longitudinal sectioning position) in the field and click [Execute]. The waveform of the specified position is displayed at <b>(0</b> ).                                                                                                    |
|     |                                                   |                                                                                                    |

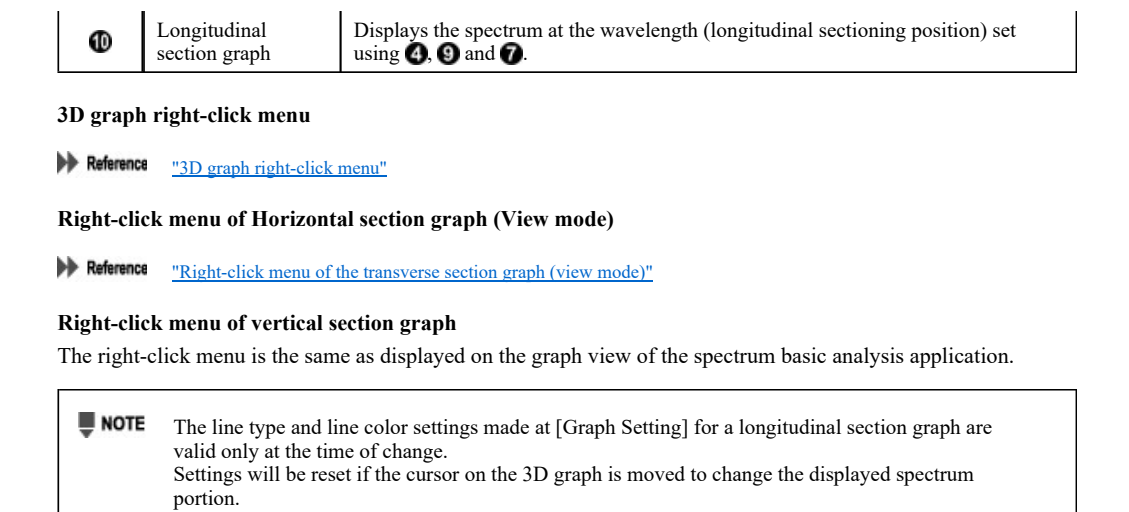

Reference "Right-click menu of the graph view (view mode)"

#### ∎[Tile] tab

The [Tile] tab is divided into multiple 3D graph areas. Contour plot graphs can be displayed in tiled form for comparison. Dragging any 3D spectrum data set from the tree view into the 3D graph area displays an contour plot graph.

Configure the division settings by selecting [Tile Layout] on the [3D Graph] menu.

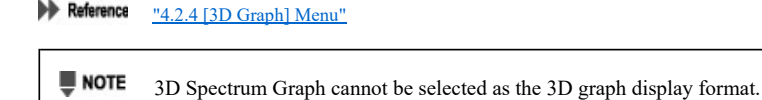

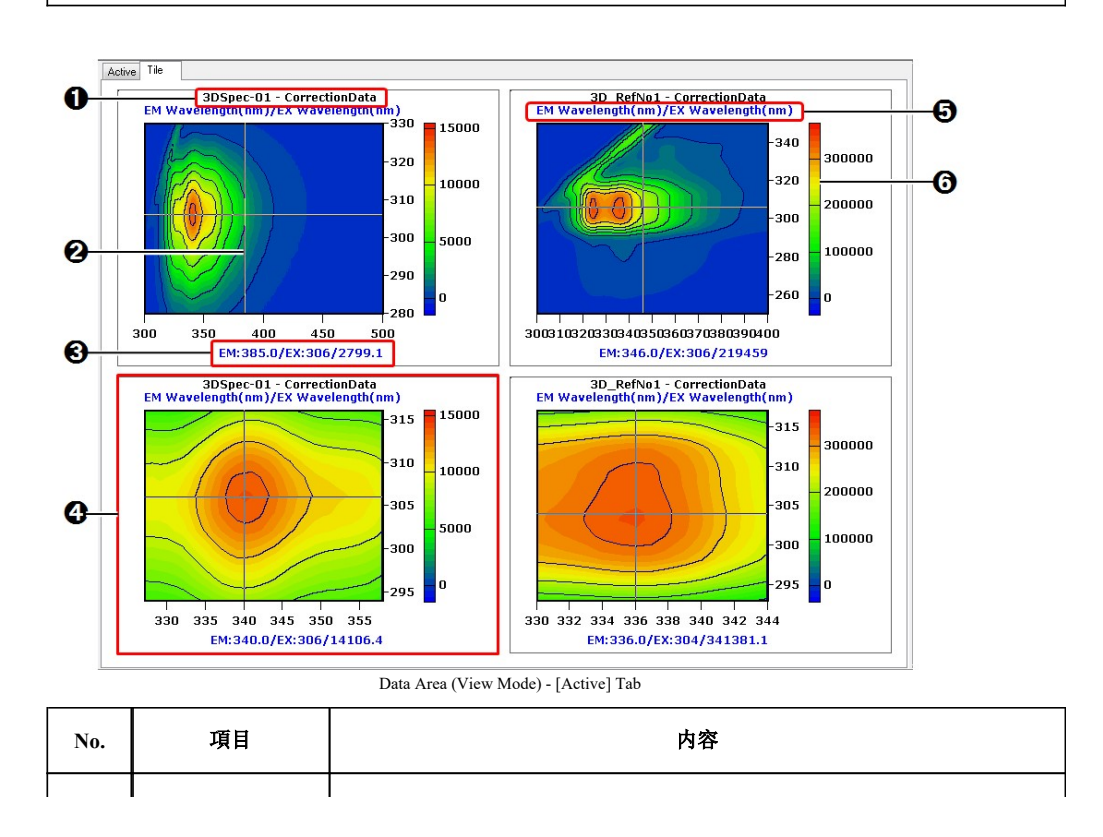

| 0 | Data set name               | Displays the data set name of the displayed intensity contour.<br>The display format of data set names can be changed in the [User Setting] -<br>[General] tab on the [Tools] menu.<br>Reference "[User Setting] window (3D spectrum application)"            |
|---|-----------------------------|----------------------------------------------------------------------------------------------------|
| 0 | Cross-hair cursor           | Move the mouse cursor into the intensity contour. A cross-hair cursor will move according to the mouse.<br>The coordinates of the cross-hair cursor center are displayed at 3.<br>Click to lock the cross-hair cursor in place and click again to release it. |
| 8 | Coordinates                 | Displays the coordinates (horizontal axis / vertical axis / intensity) of the cross-hair cursor center.                                                                                                    |
| 4 | Red frame (scale reference) | A red frame is displayed around the tile if [Lock Cursor] is selected from the right-<br>click menu.                                                                                                    |
| 6 | Distribution axes           | The axes of the intensity contour are indicated in "horizontal axis / vertical axis" format.                                                                                                    |
| 6 | Color bar                   | Displays the intensity axis scale in a color gradation.<br>Show or hide the color bar via [Customize 3D Graph] on the [3D Graph] menu.                                                                                                    |

### Right-click menu of 3D graph (tile)

Click the right mouse button on the 3D graph to display the following right-click menu.

| Command          | Description                                                                                                    |
|------------------|----------------------------------------------------------------------------------------------------|
| [Copy]           | Copy the graph in the selected area (area clicked with the right mouse button) to the clipboard.                                                                                                    |
| [Picture]        | Save a graph image in metafile format to the clipboard.                                                                                                    |
| [Auto Scale]     | Perform automatic scaling of the 3D graph.                                                                                                    |
| [3D Graph Range] | Set the display range of wavelengths and the time axis scale on the 3D graph.                                                                                                    |
| [Vertical axis]  | Select [Linear] or [Logarithmic] for the vertical axis of the graph.                                                                                                    |
| [Lock Cursor]    | Sets the graph scale of the selected tile as the reference scale for linked graphs. A red frame encloses the area specified as the reference. Click (adding/removing a check mark) on the menu to select or deselect as the reference scale.                                                                    |
| [Linkage scale]  | Links and redraws the intensity contour to the graph scale of the specified reference tile.<br>Click (adding/removing a check mark) on the menu to link or unlink.<br>This command becomes enabled by specifying a desired graph on the tile tab as reference (by clicking the [Lock Cursor] menu to check it). |
| [Clear]          | Clear the 3D graph display of the selected area.                                                                                                    |